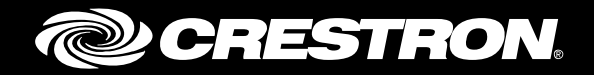

# Configuring Crestron Fusion<sup>®</sup> Software with Google Calendar<sup>™</sup> Application

**Enterprise Management Platform** 

Integration Guide Crestron Electronics, Inc.

Crestron product development software is licensed to Crestron dealers and Crestron Service Providers (CSPs) under a limited non-exclusive, non-transferable Software Development Tools License Agreement. Crestron product operating system software is licensed to Crestron dealers, CSPs, and end-users under a separate End-User License Agreement. Both of these Agreements can be found on the Crestron website at <a href="http://www.crestron.com/legal/software">www.crestron.com/legal/software</a> license agreement.

The product warranty can be found at www.crestron.com/legal/sales-terms-conditions-warranties.

The specific patents that cover Crestron products are listed at www.crestron.com/legal/patents.

Certain Crestron products contain open source software. For specific information, visit <u>www.crestron.com/legal/open-source-software</u>.

Crestron, the Crestron logo, Crestron Fusion, and RoomView are either trademarks or registered trademarks of Crestron Electronics, Inc. in the United States and/or other countries. Google, Google Apps, Google Calendar, Google Chrome, and Google Maps are either trademarks or registered trademarks of Google Inc., in the United States and/or other countries. Firefox is either a trademark or registered trademark of Mozilla Corporation in the United States and/or other countries. Other trademarks, registered trademarks, and trade names may be used in this document to refer to either the entities claiming the marks and names or their products. Crestron disclaims any proprietary interest in the marks and names of others. Crestron is not responsible for errors in typography or photography.

This document was written by the Technical Publications department at Crestron. ©2017 Crestron Electronics, Inc.

# **Contents**

| Overview                                                                                                    | 1            |
|----------------------------------------------------------------------------------------------------|--------------|
| Initial Setup                                                                                                  | 1            |
| Configure the Google Calendar API                                                                              | 2            |
| Activate the Google Calendar API for the Domain<br>Set Up Security<br>Share Room Accounts with Service Account | 2<br>7<br>11 |
| Set Up Crestron Fusion to Access the Google Calendar API                                                       | 16           |
| Upload a Private Key<br>Configure Rooms in Crestron Fusion to Use Google Calendar API                          | 16<br>18     |
| Appendix A: Creating Room Resources                                                                            | 25           |
| Appendix B: Using Impersonation in Google Calendar API                                                         | 34           |

# Configuring Crestron Fusion Software with Google Calendar Application: Enterprise Management Platform

## **Overview**

Crestron<sup>®</sup> software developers have integrated Crestron Fusion with Google Calendar scheduling software. This document provides the necessary information to configure the Google Calendar API and set up Crestron Fusion so that it can access the Google Calendar API.

## **Initial Setup**

Set up a domain on the Google® API website with the following:

- Administrator Account
- User Accounts Room Resources (Refer to "Appendix A: Creating Room Resources" on page 25 for setup instructions)

## **Configure the Google Calendar API**

For Crestron Fusion to exchange data with a Google calendar the user needs to activate the Google Calendar API and configure the security.

## Activate the Google Calendar API for the Domain

This section provides information on how to activate the Google Calendar API for the domain.

- Using the Google Chrome<sup>™</sup> or Firefox<sup>®</sup> browser, navigate to the following URL: <u>https://console.developers.google.com/project</u>.
- 2. Log in using an administrator account. When you have successfully logged in, the **Google Developers Console** page opens.

Google Developers Console Page without Loaded Project

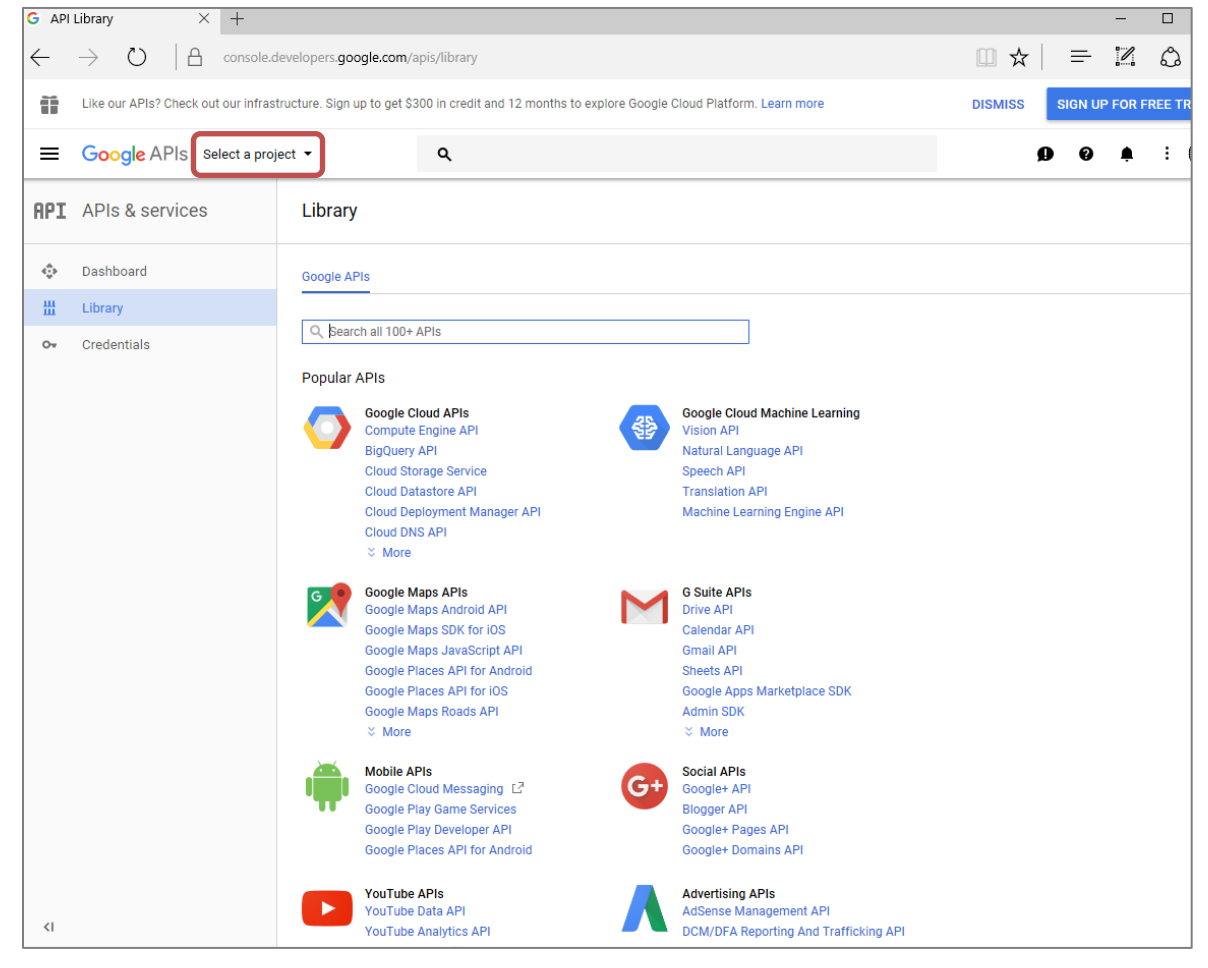

3. Click the **Select a Project** drop-down list and select the API project that will be used for the Google Calendar integration with Crestron Fusion.

#### Project Loaded

| Select                        |                          |
|-------------------------------|--------------------------|
| = Search projects and folders | ē +                      |
| Recent All                    |                          |
| Name                          | ID                       |
| ✓ S● FusionIntegration        | fusionintegration-180412 |
|                               |                          |

#### Create a New Project

| Library                         |    |                  |
|---------------------------------|----|------------------|
| Select                          |    |                  |
| \Xi Search projects and folders |    | Create project + |
| Recent All                      |    |                  |
| Name                            | ID |                  |
| Ndme                            | עו |                  |

4. If no projects are listed in the drop-down list, click **Create project** to open the **New Project** form to add a new project.

#### New Project Form

| ≡ Google APIs                                                                              |  |
|--------------------------------------------------------------------------------------------|--|
| New Project                                                                                |  |
| You have 11 projects remaining in your quota. Learn more.  Project name  FusionIntegration |  |
| Your project ID will be fusionintegration-188214 @ Edit                                    |  |
| Create                                                                                     |  |

- 5. Enter a **Project name** and click **Create**.
- An API project needs to be loaded into the Google Developers Console page. When the project is loaded, the project name is displayed in the Project field and in the Select a Project drop-down list.

#### Console Dashboard After Project Selection

| ≡ Google APIs 🕻 F                                                                                          | SusionIntegration 🔻                                               |                                            |                                                                  | c                    | 2                                                   |
|----------------------------------------------------------------------------------------------------|-------------------------------------------------------------------|--------------------------------------------|------------------------------------------------------------------|----------------------|-----------------------------------------------------|
| ← API Library                                                                                              |                                                                   |                                            |                                                                  |                      |                                                     |
| 7. 4                                                                                                    | Welcome to t<br>The new API Library has<br>Tell us what you think | the new API L<br>s better documentation, r | brary<br>nore links, and a smarter sear                          | ch experience.       | ·•                                                  |
| •                                                                                                    | Q Search for                                                      | APIs & services                            |                                                                  |                      |                                                     |
|                                                                                                    |                                                                   |                                            |                                                                  |                      |                                                     |
| Filter by                                                                                                  | Maps                                                              |                                            |                                                                  |                      |                                                     |
| CATEGORY<br>Advertising (15)<br>Analytics (2)<br>Big data (10)<br>Blog & CMS (1)<br>Compute (8)<br>CRM (1) | Google Maps And<br>Google<br>Maps for your native                 | Iroid API G<br>G<br>Android app. M         | oogle Maps SDK for iOS<br>oogle<br>laps for your native iOS app. | Goog<br>Goog<br>Maps | gle Maps JavaScript API<br>le<br>s for your website |

Select a Project Drop-Down List

| Select                        |                          |     |
|-------------------------------|--------------------------|-----|
| ፹ Search projects and folders |                          | • + |
| Recent All                    |                          |     |
| Name                          | ID                       | ר   |
| ✓ S FusionIntegration         | fusionintegration-180412 |     |
|                               |                          |     |

- 7. If a project is not displayed, click the **Search projects and folders** drop-down list and select the project name.
- 8. Click the link in the upper left-hand corner to activate the Google Calendar API: <u>https://console.developers.google.com/apis/library</u> and open the Google Developers console.

#### Google Developers Console Menu

| =   | Google APIs Select a proje | a <b>-</b> Q                                                                                                    |
|-----|----------------------------|----------------------------------------------------------------------------------------------------|
| API | APIs & services            | Library                                                                                                    |
| ٢   | Dashboard                  | Google APIs                                                                                                    |
| ш   | Library                    |                                                                                                    |
| ~   | Cradantials                | Q Search all 100+ APIs                                                                                                    |
|     | oredentidio                | Popular APIs                                                                                                    |
|     |                            | Google Cloud APIs<br>Compute Engine API         Google Cloud Machine Learning           BigQuery API         Vision API           Cloud Starstore API         Speech API           Cloud Datastore API         Translation API           Cloud ONS API         Machine Learning Engine API           Cloud ONS API         Machine Learning Engine API                                         |
|     |                            | Google Maps APIs<br>Google Maps Android API<br>Google Maps SDK for IOS         G Suite APIs<br>Drive API<br>Calendar API<br>Google Places API for Android           Google Places API for Android         Sheets API<br>Google Places API for IOS         Google Apps Marketplace SDK<br>Google Maps Roads API           Google Maps Roads API         Admin SDK         X More         X More |
|     |                            | Mobile APIs         Social APIs           Google Cloud Messaging L <sup>2</sup> Google + API           Google Play Game Services         Bioger API           Google Play Developer API         Google + Rages API           Google Places API for Android         Google + Domains API                                                                                                    |
| <1  |                            | YouTube APIs<br>YouTube Data API<br>YouTube Analytics API                                                                                                    |

9. Click the API Manager link to open the API Manager page. The API Manager will turn on the Google Calendar API.

#### API Manager Page

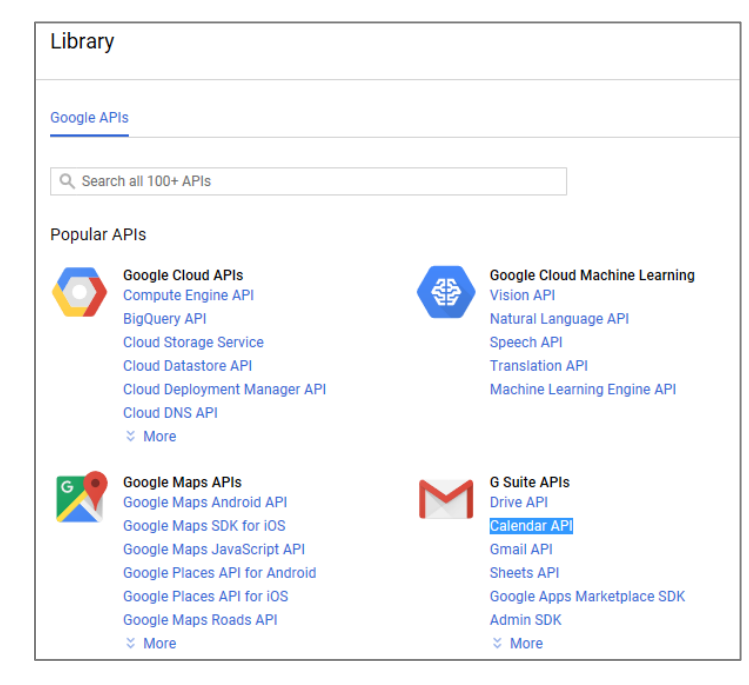

10. Click the Calendar API link to enable the API.

#### Starting the API Web Service

| API | APIs & services | ← Google Calendar API ► ENABLE                                                                                                    |
|-----|-----------------|----------------------------------------------------------------------------------------------------|
|     | Dashboard       |                                                                                                    |
| 出   | Library         | About this API<br>The Google Calendar API lets you manage your calendars and events.                                                                                                    |
| 0-  | Credentials     | ······································                                                                                                    |
|     |                 | Using credentials with this API                                                                                                    |
|     |                 | Accessing user data with OAuth 2.0<br>You can access user data with this API. On the Credentials page, create ar<br>can access user data. Include that client ID when making your API call to ( |

#### API Web Service – Enabling

| • | Google Calendar API                                                                                                    |
|---|----------------------------------------------------------------------------------------------------|
|   |                                                                                                    |
|   | About this API                                                                                                    |
|   | The Google Calendar API lets you manage your calendars and events.                                                                                                    |
|   | Using credentials with this API                                                                                                    |
|   | Accessing user data with OAuth 2.0                                                                                                    |
|   | You can access user data with this API. On the Credentials page, create an OAuth 2.0 client ID. A client ID requests user consent so that your app can access user data. Include that client ID when making your API call to Google. Learn more |

#### API Web Service – Enabled

| ≡   | Google APIs SusionInt | tegration 👻                                                                           | ۹  |
|-----|-----------------------|---------------------------------------------------------------------------------------|----|
| API | APIs & services       | ← Google Calendar API ■ DISABLE                                                       |    |
| ¢   | Dashboard             | A To use this API you may need credentials. Click "Create credentials" to get started | 4  |
| Ш   | Library               | To use this Art, you may need credentials, once credentials to get stated             | u. |
| 0-  | Credentials           | Overview Quotas                                                                       |    |
|     |                       | About this API                                                                        |    |
|     |                       | All API versions 🔹 All API credentials 👻 All API methods 👻                            |    |
|     |                       | Traffic By response code 👻                                                            |    |
|     |                       | Requests/sec (1 min average)                                                          |    |

11. Click **Enable** to start the Google Calendar API web service. Once the web service is enabled, the button name changes to **Disable**.

## **Set Up Security**

This section provides information on how to set up security.

1. Reopen the **Google Developers Console** menu using the process described in the "Activate the Google Calendar API for the Domain" section on page 2.

Create Credentials Link

| =       | Google APIs Fus      | nIntegration - Q                                                                                                    |
|---------|----------------------|----------------------------------------------------------------------------------------------------|
| API     | APIs & services      | Credentials                                                                                                    |
| \$<br># | Dashboard<br>Library | Credentials OAuth consent screen Domain verification                                                                                                    |
| 0-      | Credentials          | APIs<br>Credentials<br>You need credentials to access APIs. Enable the APIs you plan to<br>use and then create the credentials they require. Depending on the<br>API, you need an API key, a service account, or an OAuth 2.0 client<br>ID. Refer to the API documentation for details.<br>Create credentials |

2. Click the **Create credentials** link to open the **Credentials** page.

#### Credentials Page

| Crede                                                   | ntials                                                                                                    |
|---------------------------------------------------------|----------------------------------------------------------------------------------------------------|
| ou nee<br>se and<br>PI, you<br>D. Refe<br><b>Create</b> | ed credentials to access APIs. Enable the APIs you plan to<br>I then create the credentials they require. Depending on the<br>I need an API key, a service account, or an OAuth 2.0 client<br>I to the API documentation for details. |
| API k<br>Ident                                          | ey<br>ifies your project using a simple API key to check quota and access                                                                                                    |
| ΟΔut                                                    | h client ID<br>acts user concept so your app can access the user's date                                                                                                    |
| Requ                                                    | ests user consent so your applican access the user's data                                                                                                    |
| Requ<br>Servi<br>Enab                                   | ce account key<br>les server-to-server, app-level authentication using robot accounts                                                                                                    |

3. From the **Credentials** page, the user can access the service accounts that Crestron Fusion will use to access the Google Calendar API. Click the **Service account key** link to open the **Service accounts** page.

#### Service Accounts Page – Service Accounts Do Not Exist

| Service Accounts                  |                                                                   | E + PERMISSIONS                                                                                |
|-----------------------------------|-------------------------------------------------------------------|------------------------------------------------------------------------------------------------|
| Service accounts for project "Fus | ionIntegration"<br>d service identity such as code running on Com | nute Engine VMs. Ann Engine agos or systems runging outside Google. Learn more                 |
| Q. Find a service account         | a section normally seen as seen remaining on even                 | nine singinine ymra, ngip singinine appla, on ay aranna rainning oaraarae soorgile, searn mare |
| Service account name A            | Service account ID                                                | Key ID                                                                                         |

4. If a service account has not been created or if a service account is needed, click **Create Service Account** to open the **Create service account key** form. A service account can now be created for Crestron Fusion.

| Dashboard<br>Library<br>Credentials<br>Service account<br>Service account ID<br>Service account ID<br>Servi |
|----------------------------------------------------------------------------------------------------|

#### Create Service Account Key Form

- 5. Enter a name for the service account in the Service account name field.
- 6. From the **Role** field, click the **Select a role** drop-down list and then click **Project** and **Service Account Actor**.

#### Service Accounts Page - Service Accounts Exist

| Service Accounts           | CREATE SERVICE ACCOUNT                              | DELETE           | +2 PERMISSIONS                         |                                          |  |
|----------------------------|-----------------------------------------------------|------------------|----------------------------------------|------------------------------------------|--|
| Service accounts for proje | ect "FusionIntegration"                             | na on Compute F  | nnine VMs. Ann Finnine anns, or system | ms running outside Google Learn more     |  |
| Q, Find a service account  | eogle jorene der nier nerning, eder als eoole reini |                  | ngini, mili, ppp angini appa, ar ayana |                                          |  |
| Service account name A     | Service account ID                                  |                  |                                        | Key ID                                   |  |
| PusionjServiceAcct         | fusionjserviceacct                                  | @fusionintegrati | on-188214.iam.gserviceaccount.com      | c83a3cd77a0bce2b7f09e4ebe249a0f0f9320600 |  |
|                            |                                                     |                  |                                        |                                          |  |

7. If a service account is already available, move to the next step.

#### Create Private Key Form

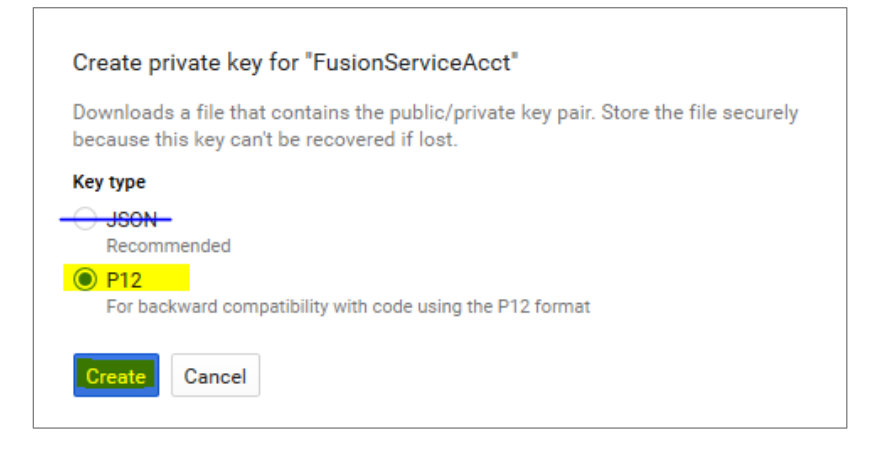

8. Click the P12 key type and then click Create to open the file download page.

NOTE: The JSON key does not work with Crestron Fusion and should not be used.

Save P12 Key Type File Download Page

| Opening FusionIntegration-24770314f34b.p12                     |
|----------------------------------------------------------------|
| You have chosen to open:                                       |
| FusionIntegration-24770314f34b.p12                             |
| which is: P12 file (2.4 KB)                                    |
| from: blob:                                                    |
| What should Firefox do with this file?                         |
| Open with Notepad (default)                                    |
| Save File                                                      |
| Do this <u>a</u> utomatically for files like this from now on. |
| OK Cancel                                                      |

- 9. Click **Save File** to save the key file in a local storage folder. Note the name of the folder for later use.
- 10. Click **OK** to open the key creation confirmation form.
- 11. Return to the Service accounts page.

#### IAM & Admin Menu

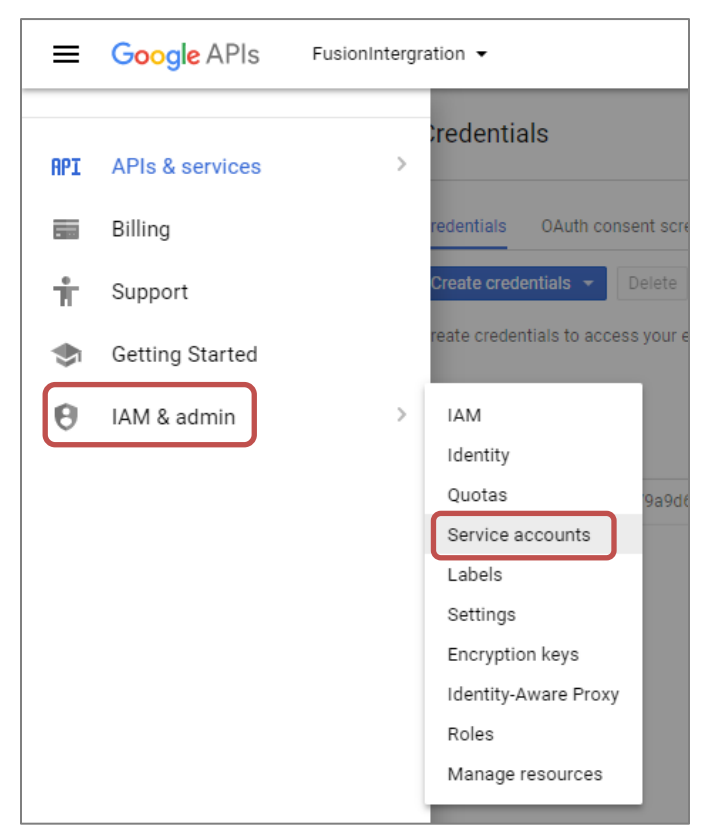

12. Click IAM & admin and then click Service accounts.

#### Service Account Menu Icon

| Service Accounts                                                                                                    | TE SERVICE ACCOUNT                             | <b>DELETE</b>      | + PERMISSIONS                          |                                          |
|----------------------------------------------------------------------------------------------------|------------------------------------------------|--------------------|----------------------------------------|------------------------------------------|
| Service accounts for project "FusionIr<br>A service account represents a Google Cloud serv<br>Q, Find a service account | ntegration"<br>rice identity, such as code rur | ning on Compute l  | Engine VMs, App Engine apps, or system | ns running outside Google. Learn more    |
| Service account name A                                                                                                  | Service account I                              | D                  |                                        | Key ID                                   |
| I FusionjServiceAcct                                                                                                    | fusionjserviceac                               | ct@fusionintegrati | on-180412.iam.gserviceaccount.com      | c5a513302d7c277f4e79a9d6813da9c98f64f1a7 |

13. Note the email address of the service account that Crestron Fusion will use to access the Google Calendar API. The email address is used in a later step.

### **Share Room Accounts with Service Account**

This section provides information on how to share room accounts with the service account.

**NOTE:** Impersonation can be used (if preferred) rather than sharing accounts. Refer to "Appendix B: Using Impersonation in Google Calendar API" on page 34.

1. Navigate to Google.com using a Google Chrome or Firefox browser.

#### Google.com Sign In

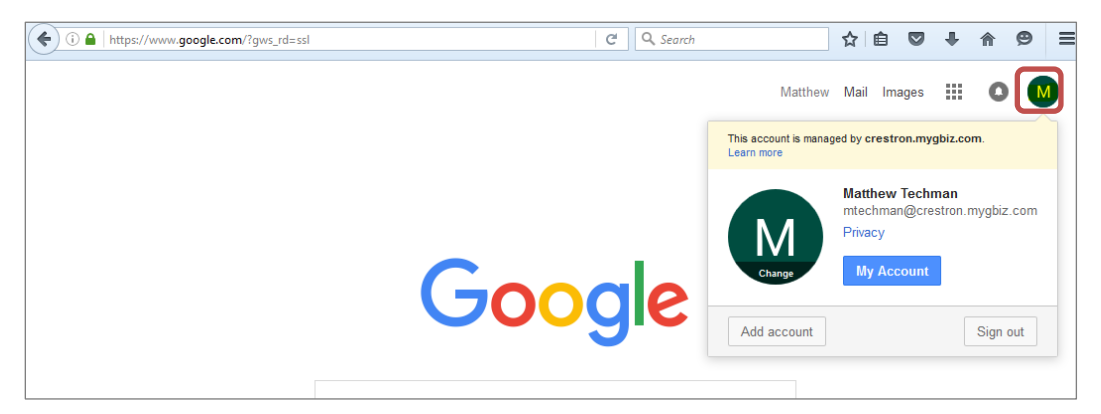

- 2. Verify if a green circled icon appears in the upper right-hand corner. If so, click the icon and verify if the current account in use is the administrator account noted in the "Initial Setup" section on page 1.
  - If it is not an administrator account, click **Sign out** and move to step 3.
  - If it is an administrator account, move to step 5 and sign in with your Google account.

#### Account Sign In

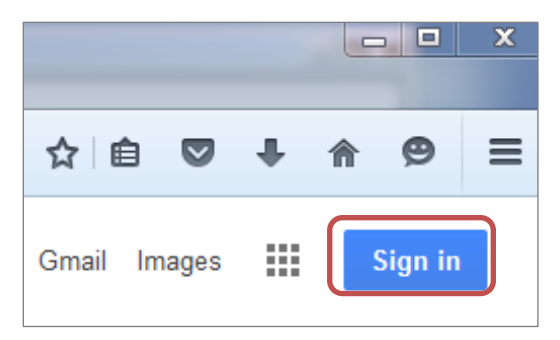

3. Click Sign in to sign in as an administrator.

#### Select an Administrator Account

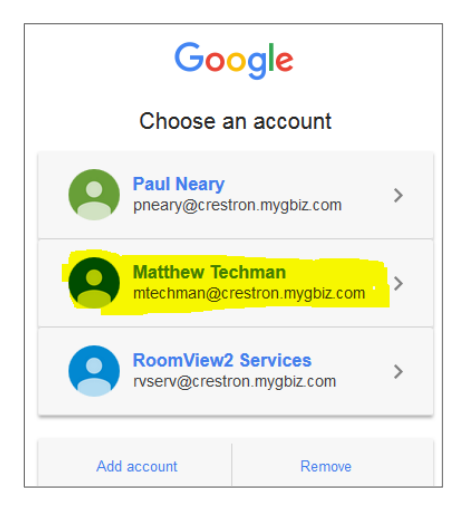

4. From the list, select the administrator account noted in the "Initial Setup" section on page 1.

#### Account Sign In Screen

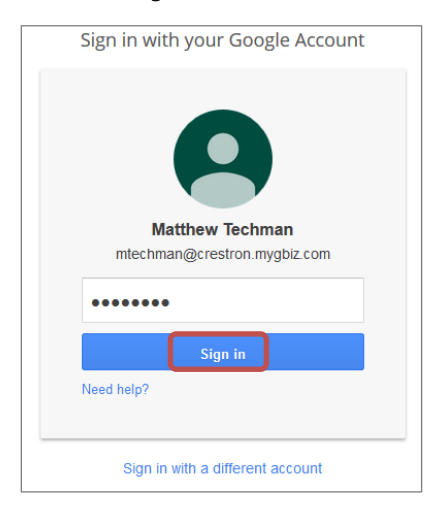

5. From the **Sign in with your Google Account** section, enter your password and click **Sign in**.

Grid Icon

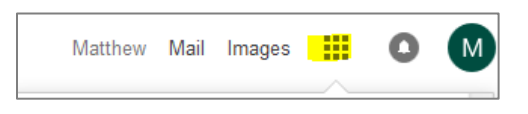

6. Once logged in, click the grid icon to open the Google Application menu.

Calendar Icon

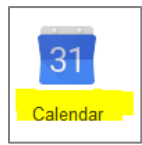

7. Click the Calendar icon to open the Google Calendar application.

#### Google Calendar Application

| (i) 🔒   https://calendar.g                                  | oogle.com/ca | alendar/render?tab= | wc&pli=1#main_7 |         | C Q Search | h              | ☆ 自 ♥           | <b>↓ ☆ 9</b> ≡ |
|-------------------------------------------------------------|--------------|---------------------|-----------------|---------|------------|----------------|-----------------|----------------|
| Google                                                      | Searc        | ch Calendar         |                 |         |            | ~ Q            | Matthew         | III O M        |
| Calendar                                                    | Today        | < > Feb             | 7 – 13, 2016    |         |            | Day Week Month | a 4 Days Agenda | More •         |
| CREATE V                                                    | GMT-05       | Sun 2/7             | Mon 2/8         | Tue 2/9 | Wed 2/10   | Thu 2/11       | Fri 2/12        | Sat 2/13       |
| February 2016 < →<br>SMTWTFS                                | 10am         |                     |                 |         |            |                |                 |                |
| 31 1 2 3 4 5 6<br>7 8 9 10 11 12 13<br>14 15 16 17 18 19 20 | 11am         |                     |                 |         |            |                |                 |                |
| 21 22 23 24 25 26 27<br>28 29 1 2 3 4 5                     | 12pm         |                     |                 |         |            |                |                 |                |
| 6 7 8 9 10 11 12<br>▼ My calendars                          | 1pm          |                     |                 |         |            |                |                 |                |
| Matthew Techman                                             | 2pm          |                     |                 |         |            |                |                 |                |

Google Calendar Application - Settings

| Search | n Calendar |              |         |          |     | ~ (      | ર   | Ν               | Matthew                         |     | 0   | M          |
|--------|------------|--------------|---------|----------|-----|----------|-----|-----------------|---------------------------------|-----|-----|------------|
| Today  | C > Feb 7  | 7 – 13, 2016 |         |          | Day | Week Mo  | nth | 4 Days          | Agenda                          | Mor | e • | <b>Q</b> - |
| GMT-05 | Sun 2/7    | Mon 2/8      | Tue 2/9 | Wed 2/10 |     | Thu 2/11 |     | Displ<br>C<br>C | ay Density<br>omfortable<br>ozv | /:  |     |            |
| 11am   |            |              |         |          |     |          |     | √ C             | ompact                          |     |     | _          |
| 12pm   |            |              |         |          |     |          |     | H               | elp<br>abs                      |     |     |            |
| 2pm    |            |              |         |          |     |          |     | S               | end feedba                      | ack |     | =          |

8. Click the gear icon, and then click **Settings** to open the **Calendar Settings** page.

#### Calendar Settings Page

| Crestron Electronics, Inc Cale × +                                                                                                    |                               |                          |                    |                                     |            |              |               |
|----------------------------------------------------------------------------------------------------|-------------------------------|--------------------------|--------------------|-------------------------------------|------------|--------------|---------------|
| ( I https://calendar.google.com/calendar/render#setting                                                                                                    | gs-cale 🛛 🤁                   | <b>Q</b> Search          | ☆                  | ê 🛡                                 | Ŧ          | ⋒            | ø             |
| Google Search Calendar                                                                                                    |                               | ~                        | ٩                  | Matthew                             |            | 0            | M             |
| Calendar Settings                                                                                                    |                               |                          |                    |                                     |            |              |               |
| General Calendars Mobile Setup Labs                                                                                                    |                               |                          |                    |                                     |            |              |               |
| « Back to calendar                                                                                                    |                               |                          |                    |                                     |            |              |               |
| My Calendars Calendars I can view and modify                                                                                                    |                               |                          |                    |                                     |            |              |               |
| CALENDAR                                                                                                    |                               | SHOW IN LIST<br>all none | NOTIFICATIONS      | SHARING                             |            |              |               |
| <u>Matthew Techman</u>                                                                                                    |                               | $\checkmark$             | Edit notifications | <u>Shared: E</u><br><u>settings</u> | dit        |              |               |
| Displays birthdays of people in Google Contacts and optionally '<br>from Google+. Also displays anniversary and other event dates f<br>Contacts, if applicable. | Your Circles'<br>rom Google   |                          |                    |                                     |            |              |               |
| ■- <u>Conference Room 201</u>                                                                                                    |                               |                          | Edit notifications | <u>Shared: E</u><br>settings        | <u>dit</u> | Unsub:       | <u>scribe</u> |
| I Techman Room Resource 001                                                                                                    |                               |                          | Edit notifications | <u>Shared: E</u><br>settings        | <u>dit</u> | <u>Unsub</u> | <u>scribe</u> |
| I Techman Room Resource 002                                                                                                    |                               |                          | Edit notifications | <u>Shared: E</u><br>settings        | <u>dit</u> | Unsub:       | <u>scribe</u> |
| ■ <u>Techman Room Resource 003</u>                                                                                                    |                               |                          | Edit notifications | <u>Shared: E</u><br>settings        | dit        | <u>Unsub</u> | <u>scribe</u> |
| ⊞ Tasks                                                                                                    |                               | $\checkmark$             |                    |                                     |            |              |               |
| Create new calendar Import calendar Export calendars                                                                                                    | Unsubscribe: You<br>normally. | will no longer hav       | ve access to the c | alendar. Oth                        | er peo     | ple can s    | still use     |
| Other Calendars Calendars I can only view                                                                                                    |                               |                          |                    | Browse                              | interes    | sting cal    | lendars       |
| CALENDAR                                                                                                    |                               | SHOW IN LIST<br>all none | NOTIFICATIONS      |                                     |            |              |               |
| GApps-Cal Admin Release Google Apps feature releases for the Admin console, tools, and                                                                          | APIs.                         |                          | Edit notifications |                                     |            | Unsub        | scribe        |

- 9. Click the Calendars link to view the room calendars.
- 10. Review the room calendars to integrate with Crestron Fusion. There should be a calendar for each physical room to be integrated with Crestron Fusion.
- 11. If no room calendars are shown or more are needed, refer to "Appendix A: Creating Room Resources" on page 31, for more information.

**NOTE**: Typically, room calendars are shared with the service account, as discussed in the "Set up Security" section on page 7. However, some customers prefer to allow the service account to impersonate a user with elevated privileges. If impersonation is needed, refer to "Appendix B: Using Impersonation in Google Calendar API" on page 31 and skip step 5 in that section.

| Google Search Calendar                                                                                                    | V Matthew                            |        |
|----------------------------------------------------------------------------------------------------|--------------------------------------|--------|
| Conference Room 201 Details Calendar Details Share this Calendar Edit notifications Trash « Back to calendar Save Cancel                                                     |                                      |        |
| Share this calendar with others                                                                                                    |                                      |        |
| Make this calendar public Learn more                                                                                                    | See all event details 👻              |        |
| Share this calendar with everyone in the organization Crestron Electronics, Inc.                                                                                             | See all event details                |        |
| Share with specific people                                                                                                    |                                      |        |
| Person                                                                                                    | Permission Settings ②                | Remove |
| 1218.iam.gserviceaccount.com                                                                                                    | Make changes to events<br>Add Person |        |
| mtechman@crestron.mygbiz.com                                                                                                    | Make changes AND manage sharing      |        |
| "Conference Room 201"<br><crestron.mygbiz.com_3133373936303433353339@resource.calendar.google.com></crestron.mygbiz.com_3133373936303433353339@resource.calendar.google.com> | Make changes to events               | Ē      |
| « Back to calendar Save Cancel                                                                                                    |                                      |        |

- 12. To share calendars with the service accounts that Crestron Fusion will use to access the Google Calendar API, complete the steps below on each room calendar to be integrated with Crestron Fusion:
  - a. Click the room name link to open the **Room Details** page.
  - b. Click the Share this Calendar link to open the sharing area.
  - c. Enter the service account e-mail address (from the "Set up Security" section on page 7) into the **Person** field, from the **Share with specific people** section.
  - d. Click Make changes to events from the Permission Settings drop-down list.
  - e. Click **Add Person**. Note down the e-mail address of the room which will be used later in this document.
  - f. Click Save.

# Set Up Crestron Fusion to Access the Google Calendar API

This section describes how to configure Crestron Fusion to access the Google Calendar API. The system-wide security settings will be configured using data from the "Configure the Google Calendar API" section on page 2. This section also includes instructions on how to link a room represented by Crestron Fusion to a Google Calendar.

### **Upload a Private Key**

This section provides information on how to upload a private key.

1. Navigate to the Crestron Fusion Configuration Web Client.

Crestron Fusion Configuration Web Client - Settings: Google Form

| Crestron Fusion ■                                                                                                    | Settings: Google                                                                                                    |
|----------------------------------------------------------------------------------------------------|----------------------------------------------------------------------------------------------------|
| Servers Configuration Backfill  General  General  Configuration  Ceneral  Configuration  Ceneral  Configuration  Ceneral  Configuration  Ceneral  Configuration  Ceneral  Configuration  Ceneral  Configuration  Ceneral  Ceneral Ceneral  Ceneral  Ceneral  Ceneral  Ce | Service Account Name:<br>Currently Loaded Key:<br>Upload New Key: Browse No file selected.<br>Google Token Timeout : 3660 (seconds)<br>Google API Root URL: https://www.googleapis.com/calendar/v3<br>Google OAuth Audience: https://accounts.google.com/o/oauth2/token<br>Google OAuth Scope: https://www.googleapis.com/auth/calendar |

- 2. Click Scheduling and then click Google to open the Settings: Google form.
- 3. Click Browse to open the File Upload dialog box.

File Upload Dialog Box with Key File

| 🥹 File Upload                         |          |                                        |                   |                                                                                                    |      | 23     |
|---------------------------------------|----------|----------------------------------------|-------------------|----------------------------------------------------------------------------------------------------|------|--------|
| ○○ - <sup>1</sup> / <sub>2</sub> + Co | mputer   | ► OS (C:) ► keys                       | -                 | <ul> <li>✓</li> <li>✓</li></ul> |      | Q      |
| Organize 🔻 Ne                         | w folder |                                        |                   |                                                                                                    | -    |        |
| 🔆 Favorites                           | <u> </u> | Name                                   | Date modified     | Туре                                                                                                    | Size |        |
| 🧮 Desktop                             | Ξ        | FusionIntegration-8b9ca8e756c9.p12     | 2/11/2016 8:48 PM | P12 File                                                                                                    |      | 3 KB   |
| 🐌 Downloads                           |          |                                        |                   |                                                                                                    |      |        |
| 📃 Recent Places                       |          |                                        |                   |                                                                                                    |      |        |
|                                       |          |                                        |                   |                                                                                                    |      |        |
| 🧫 Desktop                             |          |                                        |                   |                                                                                                    |      |        |
| 🥽 Libraries                           |          |                                        |                   |                                                                                                    |      |        |
| 📄 Documents                           |          |                                        |                   |                                                                                                    |      |        |
| 👌 Music                               |          |                                        |                   |                                                                                                    |      |        |
| 📔 Pictures                            |          |                                        |                   |                                                                                                    |      |        |
| 📄 Subversion                          |          |                                        |                   |                                                                                                    |      |        |
| 📕 Videos                              | -        |                                        |                   |                                                                                                    |      |        |
|                                       | File nan | ne: FusionIntegration-8b9ca8e756c9.p12 |                   | ✓ All Files (*.*)                                                                                                    |      | •      |
|                                       |          |                                        |                   | Open                                                                                                    |      | Cancel |

4. Navigate to the location where the key file was stored. Locate and select the private key file, and then click **Open**.

#### Settings: Google Form

| Settings: Google       |                                            |
|------------------------|--------------------------------------------|
|                        |                                            |
| Service Account Name:  | fusionserviceaccount.                      |
| Currently Loaded Key:  |                                            |
| Upload New Key:        | Browse FusionIntegration-8b9ca8e756c9.p12  |
| Google Token Timeout : | 3660 (seconds)                             |
| Google API Root URL:   | https://www.googleapis.com/calendar/v3     |
| Google OAuth Audience: | https://accounts.google.com/o/oauth2/token |
| Google OAuth Scope:    | https://www.googleapis.com/auth/calendar   |
|                        |                                            |
|                        |                                            |

- 5. Enter the Service Account email address in the Service Account Name field that was entered in step 13 on page 10.
- 6. Click Save.

## **Configure Rooms in Crestron Fusion to Use Google Calendar API**

This section provides information on how to configure rooms in Crestron Fusion to use the Google Calendar API.

1. Do the following for each room represented by a Google calendar.

#### Crestron Fusion Setup Web Client

| Crestron Fusion®         |                         | 🕂 Open 👫 👰 🛞 (0) (                 |
|--------------------------|-------------------------|------------------------------------|
| Security Utility Pricing | + Add V Symbol Discover | 🛷 Apply Attributes 🥒 Edit 🍵 Delete |
| un-associated Objects ⊡  | Type Carlos Pockleigh   | Name                               |
|                          |                         |                                    |

- a. Navigate to the Crestron Fusion Setup Web Client, select the node, and then add the room.
  - Click the Add drop-down list (if the room has not been created), and then click Add Room.
  - Click the **Room** node if the room has already been created.

#### Room Details Tab

| Edit - Room - 'Conference Room 201' |               |         |                |                    |                |        |         |        |
|-------------------------------------|---------------|---------|----------------|--------------------|----------------|--------|---------|--------|
|                                     |               |         |                |                    |                |        |         |        |
| Room Details                        | Scheduling D  | etails  | Address        | Custom Properties  | Symbols        | Assets | Actions | People |
|                                     |               |         |                |                    | 57.115015      |        |         |        |
|                                     | Alias:        |         |                | Lookup Room Nan    | ie             |        |         |        |
|                                     | Name:         | Confer  | ence Room 20   | 01                 |                |        |         | ¥      |
|                                     |               |         |                |                    |                |        |         |        |
|                                     | Description:  |         |                |                    |                |        |         |        |
|                                     | Server Group: | Defau   | lt Group       |                    |                |        |         | *      |
|                                     | Location:     |         |                |                    |                |        |         |        |
|                                     | Time Zone:    | (UTC-0  | 05:00) Eastern | Time (US & Canada) |                |        |         | •      |
|                                     | eControl URL: | http:// | '              |                    |                |        |         |        |
|                                     | WebCam URL:   | http:// | ,              |                    |                |        |         |        |
|                                     |               |         | nherit Geogra  | phic Coordinates   |                |        |         |        |
|                                     |               |         |                | * denotes          | a required fie | Id     |         |        |
|                                     |               |         |                | Save & Clo         | clo            | se     |         |        |

b. Complete the first page of the **Room Details** tab, if adding a new room.

#### Scheduling Details Tab

| ⑦Edit - Room - 'Conference Room 201'                                                                                                    |
|----------------------------------------------------------------------------------------------------|
|                                                                                                    |
| Room Details         Scheduling Details         Address         Custom Properties         Symbols         Assets         Actions         People |
| Server Access: Google                                                                                                    |
| Calendar Email Address: crestron.mygbiz.com_shkk2nvh7e1ipq670m1c4hddi8@group.calendar.google.com*                                               |
| Verify Mailbox Setting                                                                                                    |
|                                                                                                    |

- c. Click the Scheduling Details tab, and then click Google from the Server Access drop-down list.
- d. Enter the email address of the first room entered.

#### Verify Mailbox Setting

| ③Edit - Room - 'Co | onference Room 201'                       |                                    |                                              |            |            |               |          |   |
|--------------------|-------------------------------------------|------------------------------------|----------------------------------------------|------------|------------|---------------|----------|---|
|                    |                                           |                                    |                                              |            |            |               |          |   |
| Room Details       | Scheduling Details                        | Address                            | Custom Properties                            | Symbols    | Assets     | Actions       | People   |   |
|                    | Server Access:<br>Calendar Email Address: | Google<br>crestron.my<br>Verify M. | ▼<br>gbiz.com_shkk2nvh7e1i<br>ailbox Setting | pq670m1c4h | ddi8@group | .calendar.goo | ogle.com | × |

e. Click **Verify Mailbox Setting** to ensure the room is configured for proper integration with Crestron Fusion.

If the room is configured properly, the **Verify Mailbox Setting** message box displays.

#### Verify Mailbox Setting Message Box

| • | dit - Room - 'Co | onference Room 201'     |             |                          |              |            |              |          |   |
|---|------------------|-------------------------|-------------|--------------------------|--------------|------------|--------------|----------|---|
|   |                  |                         |             |                          |              |            |              |          |   |
|   |                  |                         |             |                          |              |            |              |          |   |
|   | Room Details     | Scheduling Details      | Address     | <b>Custom Properties</b> | Symbols      | Assets     | Actions      | People   |   |
|   |                  |                         |             |                          |              |            |              |          |   |
|   |                  | Server Access:          | Google      | •                        |              |            |              |          |   |
|   |                  | Calendar Email Address: | crestron.my | gbiz.com_shkk2nvh7e1i    | pq670m1c4ho  | ddi8@group | .calendar.go | ogle.com | × |
|   |                  |                         |             | 111 o est                |              |            |              |          |   |
|   |                  |                         | Verify M    | ailbox Setting           |              |            |              |          |   |
|   |                  |                         |             | Verify Mailbox Setti     | ing          |            | ¢            |          |   |
|   |                  |                         |             | The mailbox settings     | were success | fully      | _            |          |   |
|   |                  |                         |             | verified.                |              |            |              |          |   |
|   |                  |                         |             |                          |              |            |              |          |   |
|   |                  |                         |             |                          |              | ОК         |              |          |   |
|   |                  |                         |             |                          |              |            | 11.          |          |   |
|   |                  |                         |             |                          |              |            |              |          |   |

f. Click OK.

#### Room Details Tab

| Room Details | Scheduling D  | etails Addres   | s Custom Properties     | Symbols | Assets | Actions | People |  |
|--------------|---------------|-----------------|-------------------------|---------|--------|---------|--------|--|
|              | Alias:        |                 | Lookup Room Nam         | іе      |        |         |        |  |
|              | Name:         | Conference Room | n 201                   |         |        |         | *      |  |
|              | Description:  | Main Meeting Ro | om for 2nd Floor        |         |        |         | .11    |  |
|              | Server Group: | Default Group   |                         |         |        |         | • *    |  |
|              | Location:     |                 |                         |         |        |         |        |  |
|              | Time Zone:    | (UTC-05:00) Eas | tern Time (US & Canada) |         |        |         | •      |  |
|              | eControl URL: | http://         |                         |         |        |         |        |  |
|              | WebCam URL:   | http://         |                         |         |        |         |        |  |
|              |               | 🗆 🗖 Inherit Geo | graphic Coordinates     |         |        |         |        |  |

- 2. Click the **Room Details** tab. If creating a new room, fill in the required fields (shown with red asterisks).
- 3. Repeat the above steps for the remaining room email addresses entered on page 15.
- 4. Click Save & Close after adding email addresses for the rooms.
- 5. Perform a test of the synchronization between the Google and Crestron Fusion calendars as follows:

#### Administrator Sign In

| ①      https://www.google.com/?gws_rd=ssl | C Q Search |                                     | ☆ 自                   | 01                         | · 🏫          | 9     | ≡ |
|-------------------------------------------|------------|-------------------------------------|-----------------------|----------------------------|--------------|-------|---|
|                                           |            | Matthew                             | Mail Ima              | ges                        | : C          |       | Λ |
|                                           |            | This account is manag<br>Learn more | ged by crestro        | on.mygbiz                  | .com.        |       |   |
|                                           |            |                                     | Matthew 1<br>mtechman | <b>Techmar</b><br>@crestro | ı<br>n.mygbi | z.com |   |
| C                                         | - e I      | Change                              | Privacy<br>My Acco    | ount                       |              |       |   |
| Goo                                       | gle        | Add account                         |                       |                            | Sign         | out   |   |

a. Navigate to Google.com and sign in as an Administrator. Refer to the "Initial Setup" section on page 1.

#### Grid Icon

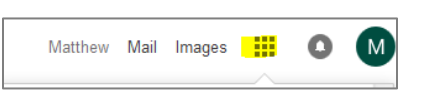

b. Click the grid icon to open the Google Application menu.

#### Calendar Icon

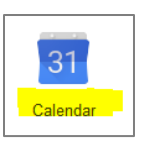

c. Click the Calendar icon to open the Google Calendar page.

#### Google Calendar Page

| Crestron Electronics, Inc.                                      | × +           |                      | net to the based | Name and Street and |          |
|-----------------------------------------------------------------|---------------|----------------------|------------------|---------------------|----------|
| (i) 🔒   https://calendar.g                                      | joogle.com/ca | lendar/render?tab=wc | #main_7          |                     | C Q S    |
| Google                                                          | Searc         | h Calendar           |                  |                     |          |
| Calendar                                                        | Today         | < > Feb 7 -          | 13, 2016         |                     |          |
| CREATE V                                                        | GMT-05        | Sun 2/7              | Mon 2/8          | Tue 2/9             | Wed 2/10 |
| ▼February2016 〈 〉<br>SMTWTFS                                    | 5am           |                      |                  |                     |          |
| 31 1 2 3 4 5 6<br>7 8 9 10 11 12 13                             | 6am           |                      |                  |                     |          |
| 14 15 16 17 18 19 20<br>21 22 23 24 25 26 27<br>28 29 1 2 3 4 5 | 7am           |                      |                  |                     |          |
| 6 7 8 9 10 11 12                                                | 8am           |                      |                  |                     |          |
| Matthew Techman                                                 | • 9am         |                      |                  |                     |          |

d. Select one room created in the previous section. This will display the Room's calendar in the UI.

e. Double-click any time slot (after the current time) to open the Add Meeting form.

Add Meeting Form

| Goog          | C Search Calendar                                      |
|---------------|--------------------------------------------------------|
| <b>4</b>      | SAVE Discard                                           |
| Test Meetir   | ng 001                                                 |
| 2/12/2016     | 10:00am to 11:00am 2/12/2016 Time zone                 |
| 🔲 All day 📃 I | Repeat                                                 |
| Event details | Find a time                                            |
| Where         | Enter a location                                       |
| Video call    | Join meeting: crestron-mygbiz     Change name I Remove |
| Calendar      | Conference Room 201                                    |

f. Enter a title for the meeting and then click **Save**.

Booked Meeting on Google Client Calendar

| Google                                                                                                    | Search Cale | endar       |                    |                        |                               | ~ Q   |      |                    | Ν         | /latthew |
|----------------------------------------------------------------------------------------------------|-------------|-------------|--------------------|------------------------|-------------------------------|-------|------|--------------------|-----------|----------|
| Calendar                                                                                                    | Today 🗸 >   | Feb 7 – 13, | Added Test<br>2016 | Meeting 001 on Fri Feb | 12, 2016 at 10am. <u>Undo</u> | Day   | Week | Month              | 4 Days    | Agend    |
| CREATE V                                                                                                    | GMT-05      | un 2/7      | Mon 2/8            | Tue 2/9                | Wed 2/10                      | Thu 2 | /11  |                    | Fri 2/12  |          |
| ✓ February 2016 < ><br>S M T W T F S<br>31 1 2 3 4 5 6                                                                                                    | 9am         |             |                    |                        |                               |       |      |                    |           |          |
| 7         8         9         10         11         12         13           14         15         16         17         18         19         20           21         22         23         24         25         26         27 | 10am        |             |                    |                        |                               |       |      | 10 – 11<br>Test Me | eting 001 |          |

g. A message indicating the meeting was created should appear along with the meeting displayed on the room's calendar.

Crestron Fusion Web Client Menu - RoomView® Monitoring

| RoomView <sup>®</sup> Monitoring 🖿 | Configuration 📑          | RoomView Admin |
|------------------------------------|--------------------------|----------------|
| Energy Management 📑                | Setup 📑                  | 4/20/2016      |
| Reports & Analytics                | Online Help 📑<br>About ? |                |

h. Open the Crestron Fusion Web Client and click the **RoomView® Monitoring** link.

#### Crestron Fusion Calendar Showing Meeting

| Crestron Fusion                                                                            |                                                                                                    |
|--------------------------------------------------------------------------------------------|----------------------------------------------------------------------------------------------------|
| ≪     ■       Apply Action     ~       B-™ Rockleigh     ↓       L     Conference Room 201 | My RoomView       ×       Fusion InSite       ×       Assets       ×       Rooms       ×       Schedule       ×       WebCam       ×       e-Control         Select room and click on your reservation to setup equipment for automatic startup.       Select room and click on your reservation to setup equipment for automatic startup.       Refresh       Switch view:       Today       Go To       Week View       Month View       Add Meeting |
|                                                                                            | Friday, February 12, 2016           10 AM           Image: Conference Room 201 (Test Meeting 001) (10:00 AM - 11:00 AM)           11 AM                                                                                                    |
|                                                                                            | 12 <sup>PM</sup>                                                                                                    |

- i. From the **Schedule** tab, select the room and the date the meeting is scheduled. The meeting created in step f above should appear on the Crestron Fusion calendar.
- j. Double-click the meeting.

#### Meeting Details Tab

| Meeting Details  | Presets      | Rooms         | People      | Recurre | nce    | Capture |   |
|------------------|--------------|---------------|-------------|---------|--------|---------|---|
| Nama             | Test Mesting | - 001         |             |         |        |         | * |
| Location:        | Test Meeting | 9001          |             |         |        |         |   |
| Time Zone:       | (UTC-05:00)  | ) Eastern Tir | ne (US & Ca | nada)   |        |         | - |
| Start Date/Time: | 2/12/2016    |               | 0:00 AM     |         | ŵ      |         |   |
| End Date/Time:   | 2/12/2016    | [             | 1:00 AM     |         | ŵ      |         |   |
| Recurrence:      | None         |               |             |         |        |         |   |
| Description:     |              |               |             |         |        |         | ~ |
|                  |              |               |             |         |        |         |   |
|                  |              |               |             |         |        |         | - |
|                  | 4            |               |             |         |        |         |   |
|                  |              |               |             |         |        |         |   |
|                  |              |               | Save & Cl   | ose     | Delete | Close   |   |

k. From the **Meeting Details** tab, verify the meeting times (**Name**, **Start Date/Time** and **End Date/Time**).

#### Create New Meeting

| Meeting Details     | Presets      | Rooms         | People       | Recurrence                 | Capture |   |
|---------------------|--------------|---------------|--------------|----------------------------|---------|---|
|                     |              |               |              |                            |         |   |
| Name <mark>:</mark> | Test Meeting | g 002         |              |                            |         | * |
| Location:           |              |               |              |                            |         |   |
| Time Zone:          | (UTC-05:00   | ) Eastern Tin | ne (US & Car | nada)                      |         | • |
| Start Date/Time:    | 2/12/2016    | 1             | 1:00 AM      | *                          |         |   |
| End Date/Time:      | 2/12/2016    | 1             | 1:30 AM      | *                          |         |   |
| Recurrence:         |              |               |              |                            |         |   |
| Description:        |              |               |              |                            |         |   |
|                     |              |               |              |                            |         |   |
|                     |              |               |              |                            |         |   |
|                     |              |               |              |                            |         |   |
|                     |              |               |              |                            |         |   |
|                     |              |               |              |                            |         |   |
|                     |              |               | Sav          | e & Clo <mark>se  🛛</mark> | Close   |   |
|                     |              |               | -            |                            |         |   |

I. After the meeting is set by the Google Calendar, create a meeting in Crestron Fusion.

#### Google Calendar Showing Meeting Created in Crestron Fusion

| Crestron Electronics, Inc.                                               | · × +           |                       |         |         |            |            |                                  |                |          | . 0 %      |
|--------------------------------------------------------------------------|-----------------|-----------------------|---------|---------|------------|------------|----------------------------------|----------------|----------|------------|
| (i) a https://calendar.g                                                 | joogle.com/cale | endar/render?tab=wc#r | main_7  |         | C Q Search |            | ☆                                | ê 🛡            | ↓ 俞      | ⊜ ≡        |
| Google                                                                   | Search          | ı Calendar            |         |         |            | <b>~</b> Q |                                  | Matthew        | ::: O    |            |
| Calendar                                                                 | Today           | > Feb 7 – 1           | 3, 2016 |         |            | Day Week   | Month 4 Days                     | Agenda         | More •   | <b>Q</b> - |
| CREATE V                                                                 | GMT-05          | Sun 2/7               | Mon 2/8 | Tue 2/9 | Wed 2/10   | Thu 2/11   | Fri 2/12                         |                | Sat 2/13 |            |
| ✓ February 2016 < ><br>S M T W T F S<br>31 1 2 3 4 5 6                   | 9am             |                       |         |         |            |            |                                  |                |          | ·····      |
| 7 8 9 10 11 <b>12</b> 13<br>14 15 16 17 18 19 20<br>21 22 23 24 25 26 27 | 10am            |                       |         |         |            |            | 10 – 11<br>Test Meeting 00       | 1              |          |            |
| <b>28 29</b> 1 2 3 4 5<br>6 7 8 9 10 11 12                               | 11am            |                       |         |         |            |            | 1 <mark>1 - Test Meetin</mark> g | <u>g 00:</u> ] |          |            |

m. Navigate back to the Google Calendar. The meeting created in Crestron Fusion should appear on the Google Calendar below the meeting created in step f.

# **Appendix A: Creating Room Resources**

This section provides information on how to create room resources in Crestron Fusion.

1. Navigate to Google.com.

#### Google.com Sign In Page

| G Google × +                                    | and a finance in the second state of the second states. |                                     |                                                                          |           |         |      |     |                |
|-------------------------------------------------|---------------------------------------------------------|-------------------------------------|--------------------------------------------------------------------------|-----------|---------|------|-----|----------------|
| (i) (i) (ii) https://www.google.com/?gws_rd=ssl | C Search                                                |                                     | ☆   1                                                                    | <b>≙</b>  | ÷       | ⋒    | 9   | ≡              |
|                                                 |                                                         | Matthew                             | Mail                                                                     | Images    |         | 0    | M   |                |
|                                                 | 1                                                       | This account is manag<br>Learn more | ed by cr                                                                 | estron.my | gbiz.co | m.   |     | Googl<br>(mtec |
|                                                 | Google                                                  | M<br>Change                         | Matthew Techman<br>mtechman@crestron.mygbiz.com<br>Privacy<br>My Account |           |         |      |     |                |
|                                                 | Ougle                                                   | Add account                         |                                                                          |           |         | Sign | out |                |
|                                                 |                                                         |                                     |                                                                          |           |         |      |     |                |
|                                                 | Google Search I'm Feeling Lucky                         |                                     |                                                                          |           |         |      |     |                |

2. Sign in as an Administrator.

Grid Icon

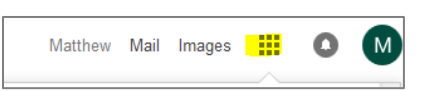

3. Click the grid icon to open the **Google Application** menu.

#### Admin Icon

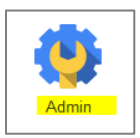

4. Click the Admin icon to open the Google Console menu.

#### Google Console Menu

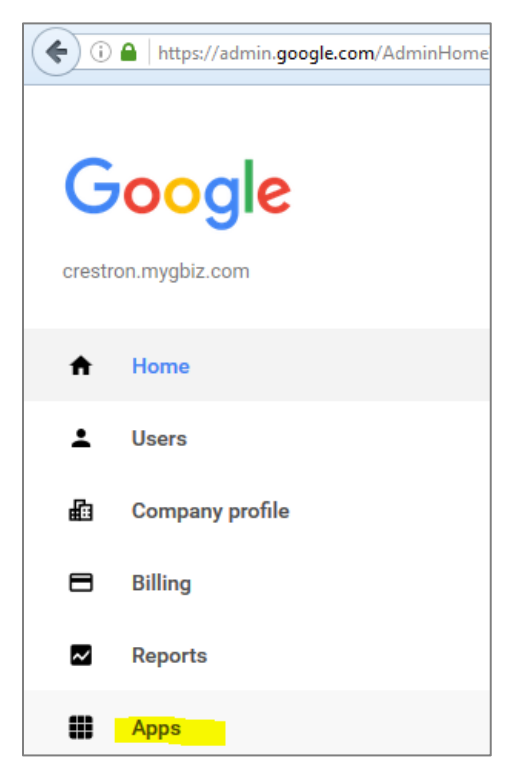

5. Click **Apps** to open the **Apps** page.

#### Google Apps Page

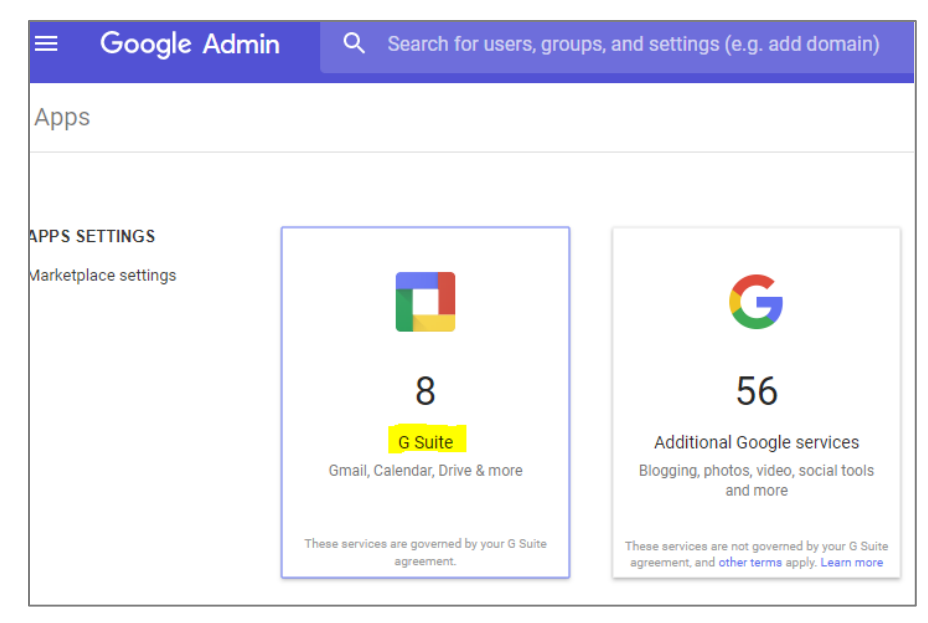

6. Click G Suite.

Google Apps Page - Calendar Link

| Google                                                              | ٩               |   | Matth | ew | Μ           |
|---------------------------------------------------------------------|-----------------|---|-------|----|-------------|
| $\equiv$ Apps > Google Apps                                         |                 | + | ₹     | ?  |             |
| Services 🔺                                                          | Status          |   |       |    |             |
| 31 Calendar<br>Organize your schedule and share events with friends | On for everyone |   |       |    | 0<br>0<br>0 |

7. Click the Calendar link to open the Settings for Calendar page.

Settings for Calendar Page

| ≡ Apps > Google Apps > Settings for Calendar                                                                                                    | Ø | 0 | ÷ |
|----------------------------------------------------------------------------------------------------|---|---|---|
| Calendar<br>ON for everyone<br>https://www.google.com/calendar/hosted/crestron.mygbiz.com                                                                                 | I |   |   |
| 3 100%<br>Active users in last 7 days Percent of users using this application                                                                                             |   |   |   |
| Sharing settings<br>Set global sharing policies for users' primary calendara.                                                                                             |   |   |   |
| Resources<br>Define resources that are available for users to schedule on their calendars, such as meeting rooms,<br>projectors, company cars, or other shared equipment. |   |   |   |
| General settings<br>Customize your Google Calendar web address. Configure external sharing policies.                                                                      |   |   |   |

8. Click **Resources** to open the **Resources** page.

#### Resources Page

| G <mark>o</mark> ogl | ۹.                                                                                                    | Matthey | v | M |  |  |  |  |
|----------------------|----------------------------------------------------------------------------------------------------|---------|---|---|--|--|--|--|
| ≡ Apps               | > Google Apps > Settings for Calendar                                                                                                    | Ø       | ? |   |  |  |  |  |
|                      | ^ Resources                                                                                                    |         |   |   |  |  |  |  |
|                      | Resource booking I Allow users to book resources that are shared as "See only free/busy" O permissions                                                                                                    |         |   |   |  |  |  |  |
|                      | Create a new resource You can create resources users can schedule in their calendar such as conference rooms or projectors. See here how to add/manage resources to your calendar. See here how to allow users in your domain to book resources. DELETE RESOURCE(S) |         |   |   |  |  |  |  |
|                      | Resource Name Resource type Description                                                                                                    |         |   |   |  |  |  |  |
|                      | GCR0001FSG ConfRoom Google Mail Conference Room #1 for FSG                                                                                                    |         |   |   |  |  |  |  |

9. Click **Create a new resource** to create a new room resource.

#### Resources Page - Configuring a Room Resource

| Google |                                                                                                    |         | Matthew | - 111 | M |
|--------|----------------------------------------------------------------------------------------------------|---------|---------|-------|---|
| ≡ Apps | > Google Apps > Settings for Calendar                                                                                   |         | ø       | 0     | - |
|        | ^ Resources                                                                                                    |         |         |       |   |
|        | Back to Resources      Create Resource      Fields marked (*) are required      Resource Name*      Conference Room 201 |         |         |       |   |
|        | Resource type ConfRoom (Examples: conference room or projector) Description                                             |         |         |       |   |
|        | All administrators can manage this resource by signing in to their own calendars.                                       |         |         |       |   |
|        |                                                                                                    | DISCARD | SAVE    |       |   |

- 10. Enter a **Resource Name** and **Resource type** (room name and type.) Typically the room type is ConfRoom, but any name will work.
- 11. Click Save. If the configuration is successful, the room is listed on the Settings for Calendar page.

Settings for Calendar Page – Room Resource List

| ≡ Apps | > Google Apps > Setting   | js for Calendar | Ľ                                     |
|--------|---------------------------|-----------------|---------------------------------------|
|        | GCR0002                   | ConfRoom        | Google Mail Conference Room 0002      |
|        | GCR0001                   | ConfRoom        | Google Mail Conference Room 0001      |
|        | GCR0001QE                 | ConfRoom        | Google Mail Conference Room #1 for QE |
|        | Techman Room Resource 001 | ConfRoom        | Testing Room                          |
|        | Techman Room Resource 003 | ConfRoom        |                                       |
|        | Techman Room Resource 002 | ConfRoom        |                                       |
|        | Conference Room 201       | ConfRoom        |                                       |

12. Click the newly created room resource to display the room details (including the email address.)

#### Room Details Displayed

| ^ Resources                                                                         |
|-------------------------------------------------------------------------------------|
| « Back to Resources                                                                 |
| Edit Resource<br>Fields marked (*) are required                                     |
| Resource Name*                                                                      |
| Conference Room 201                                                                 |
| Resource type                                                                       |
| ConfRoom                                                                            |
| (Examples: conference room or projector)                                            |
| Description                                                                         |
|                                                                                     |
|                                                                                     |
|                                                                                     |
| Email address                                                                       |
| crestron.mygbiz.com_3133373936303433353339@resource.calendar.google.com             |
| Use this email address to access this resource in calendar.                         |
| Resource identifier                                                                 |
| Use this identifier to access this resource from the API.                           |
|                                                                                     |
| All administrators can manage this resource by signing in to their own calendars. 🔮 |
|                                                                                     |

13. Note the email address of the room resource. This will be used to create a calendar.

#### Grid Icon

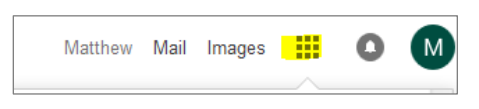

14. Click the grid icon.

#### Calendar Icon

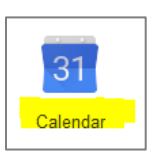

15. Click the Calendar icon.

Gear Icon and Google Calendar Settings Link

|     |      |      |       | N                  | Aatthew                                   |        |            |
|-----|------|------|-------|--------------------|-------------------------------------------|--------|------------|
| Ĩ   | Day  | Week | Month | 4 Days             | Agenda                                    | More * | <b>Q</b> - |
| Fri | 2/12 |      |       | Displa<br>Cl<br>Cl | ay Density<br>omfortable<br>ozy<br>ompact |        |            |
|     |      |      |       | H                  | ettings<br>elp<br>abs                     |        |            |
|     |      |      |       | S                  | end feedba                                | ck     |            |

16. Click the gear icon and then click **Settings** to open the **Calendar Settings** page.

Calendar Settings Page

| Calendar Settings                                    |
|------------------------------------------------------|
| General Calendars Mobile Setup Labs                  |
| « Back to calendar                                   |
| My Calendars Calendars I can view and modify         |
| CALENDAR                                             |
| Matthew Techman                                      |
| Birthdays                                            |
| <u>Techman Room Resource 001</u>                     |
| I Techman Room Resource 002                          |
| I Techman Room Resource 003                          |
| I Tasks                                              |
| Create new calendar Import calendar Export calendars |

17. Click the **Calendars** tab and then click **Create new calendar**.

Calendar Sharing Detail Form

| Share with specific people                                                                                                    |                                    |       |
|----------------------------------------------------------------------------------------------------|------------------------------------|-------|
| Person                                                                                                    | Permission Settings 🖗 Re           | emove |
| Enter email address                                                                                                    | Make changes to events  Add Person |       |
| mtechman@crestron.mygbiz.com<br>crestron.mygbiz.com administrators have "Make changes AND manage sharing" access to all calendars in<br>the domain. | Make changes AND manage sharing    |       |
| crestron.mygbiz.com_3133373936303433353339@resource.calendar.google.com                                                                             | Make changes to events 🔹 🐨         | î .   |

- 18. Enter the e-mail address noted in step 13 above, in the **Person** field.
- 19. Select Make changes to events, from the Permission Settings drop-down list,
- 20. Click Add Person.

#### Create New Calendar Form

| Create New Calendar                                                                                                    |                                                                                                    |
|----------------------------------------------------------------------------------------------------|----------------------------------------------------------------------------------------------------|
| Calendar Details                                                                                                    |                                                                                                    |
| « Back to calendar Create Calenda                                                                                                    | r Cancel                                                                                                    |
| Calendar Name:                                                                                                    | Conference Room 201                                                                                                    |
| Organization:                                                                                                    | Crestron Electronics, Inc.                                                                                                    |
| Description:                                                                                                    | h.                                                                                                    |
| Location:                                                                                                    | e.g. "San Francisco" or "New York" or "USA." Specifying a general location will help people find events on your<br>calendar (if it's public) |
| Calendar Time Zone:<br>Please first select a country to select<br>the right set of time zones. To see all<br>time zones, check the box instead. | Country: United States (choose a different country to see other time zones) Now select a time zone: (GMT-05:00) Eastern Time                 |

- 21. Enter the name of the room resource into the **Calendar Name** field. If needed, set the calendar time zone.
- 22. Click Create Calendar.

#### Grid Icon

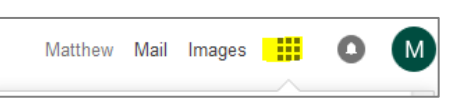

23. Click the grid icon to confirm successful creation of the room resource calendar.

#### Calendar Settings Page

| Search Calendar |                                          |         |         |          |  | ۹      | ſ     | Matthew          |                | 0   | М   |            |
|-----------------|------------------------------------------|---------|---------|----------|--|--------|-------|------------------|----------------|-----|-----|------------|
| Today           | oday < > Feb 7 – 13, 2016 Day Week Month |         |         |          |  |        | Month | 4 Days           | Agenda         | Mor | e ▼ | <b>Q</b> - |
| GMT-05          | Sun 2/7                                  | Mon 2/8 | Tue 2/9 | Wed 2/10 |  | Thu 2/ | 11    | Display Density: |                |     |     |            |
| 10am            |                                          |         |         |          |  |        |       | c                | ozy            | •   |     |            |
| 11am            |                                          |         |         |          |  |        |       | ✓ C              | ompact         |     |     |            |
| 12pm            |                                          |         |         |          |  |        |       | S<br>H           | ettings<br>elp |     |     |            |
| 1pm             |                                          |         |         |          |  |        |       | L                | abs            |     |     |            |
| 2pm             |                                          |         |         |          |  |        |       | S                | end feedb      | ack |     |            |
| 3pm             |                                          |         |         |          |  |        |       |                  |                |     |     | =          |

24. Click the gear icon and then click Settings to open the Calendar Settings page.

#### Calendars Settings

| Calend    | dar Setti | ngs               |             |
|-----------|-----------|-------------------|-------------|
| General   | Calendars | Mobile Setup Labs |             |
| « Back to | calendar  | Save Cancel       |             |
| Languag   | e:        | Eng               | lish (US) 🗸 |

25. Click the Calendars link to open the Calendar Settings room list.

#### Calendar Settings Room List

| Calendar Settings                                                                                                    |                          |                    |                                        |             |
|----------------------------------------------------------------------------------------------------|--------------------------|--------------------|----------------------------------------|-------------|
| General Calendars Mobile Setup Labs                                                                                                    |                          |                    |                                        |             |
| « Back to calendar                                                                                                    |                          |                    |                                        |             |
| My Calendars Calendars I can view and modify                                                                                                    |                          |                    |                                        |             |
| CALENDAR                                                                                                    | SHOW IN LIST<br>all none | NOTIFICATIONS      | SHARING                                |             |
| Matthew Techman                                                                                                    |                          | Edit notifications | <u>Shared: Edit</u><br><u>settings</u> |             |
| Birthdays Displays birthdays of people in Google Contacts and optionally 'Your Circ from Google+. Also displays anniversary and other event dates from Goo Contacts, if applicable. | des' 🔲                   |                    |                                        |             |
| Conference Room 201                                                                                                    |                          | Edit notifications | Shared: Edit<br>settings               | Unsubscribe |

26. Locate the newly created calendar for the room resource in the list.

- a. If the room is listed, the room resource creation was successful.
- b. If the room is not listed, review the steps in this section of the document.

## **Appendix B: Using Impersonation in Google Calendar API**

Some customers may not want to use the opt-in model where the room shares the calendar with the service account. Instead, a second configuration option is available that will allow the service account (used by Crestron Fusion) to access the Google Calendar API to use the identity of another account.

Typically, the account that the service account impersonates has elevated privileges. With elevated privileges, the account being impersonated can read and write to the room calendar that is being shared.

**NOTE:** For impersonation, it is not necessary to complete the "Share Room Accounts with Service Account" section on page 11 and should be avoided.

To configure impersonation, do the following:

1. Open the **Google API Console** menu using the process described in the "Activate the Google Calendar API for the Domain" section on page 2.

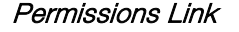

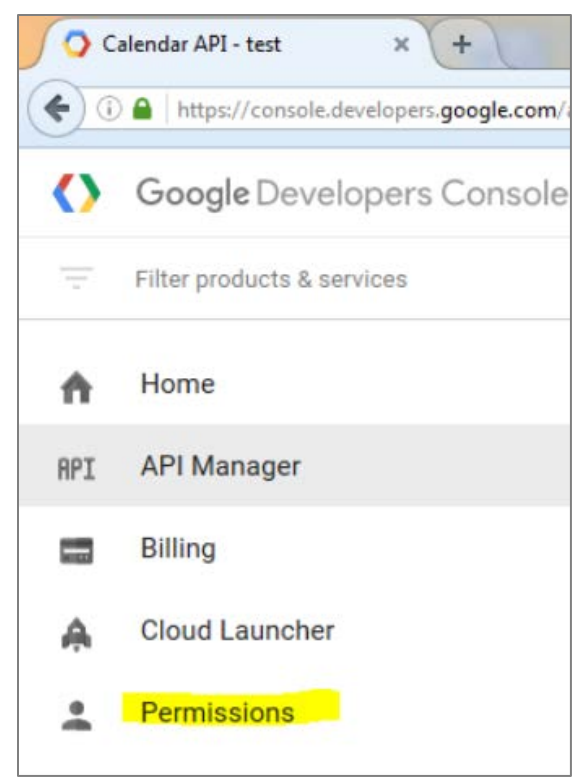

2. Click the **Permissions** link to open the **Permissions** page. The user can access the service accounts Crestron Fusion will use to access the Google Calendar API.

#### Google Developers Console

| ≡ Goog                                                                | le Develop                                                                          | ers Console                                                                 |                                                                   |
|-----------------------------------------------------------------------|-------------------------------------------------------------------------------------|-----------------------------------------------------------------------------|-------------------------------------------------------------------|
| Perm                                                                  | issions                                                                             |                                                                             |                                                                   |
| Permissions                                                           | Service accounts                                                                    | User accounts                                                               | GCP Privacy & Security                                            |
| Permission:<br>Changes to the<br>belong to the pr<br>project to grant | s for project "F<br>se permissions affe<br>oject. Add people,<br>them role-based ac | usionIntegration<br>ect your entire projec<br>domains, groups, or<br>ccess. | <b>n"</b><br>t and all resources that<br>service accounts to your |
| Add members                                                           | Remove Q 3                                                                          | Search for users, grou                                                      | ups, service accounts and domains                                 |
| Role                                                                  | Descr                                                                               | ption                                                                       |                                                                   |
| Editor                                                                | Edit ad                                                                             | ccess to all resources.                                                     |                                                                   |
| Owner                                                                 | Full ac                                                                             | cess to all resources.                                                      |                                                                   |

3. Click the **Service accounts** link to display the services accounts list.

#### Service Accounts List

|                                                                                                    | Q                                                      |                                                                                                 |                              |                         |  |
|----------------------------------------------------------------------------------------------------|--------------------------------------------------------|-------------------------------------------------------------------------------------------------|------------------------------|-------------------------|--|
| Permissions                                                                                                    |                                                        |                                                                                                 |                              |                         |  |
| Permissions Service accounts User accounts GCP Privacy & Security A service account represents a Google Cloud service identity, such as code running on Compute Engine VMs, App Engine apps, or systems running outside Google. |                                                        |                                                                                                 |                              |                         |  |
| Create service account Delete Q. Find a service ac                                                                                                    | eount                                                  |                                                                                                 |                              |                         |  |
| Service account A                                                                                                    | Email address                                          | Key ID                                                                                          | Key creation date            | Options                 |  |
| FusionServiceAcct                                                                                                    | fusionserviceacct@fusionintegration-1218.lam.gservicea | ccount.com 8b9ca8e756c9ff2d8f916e5226b649ac913c2c4d<br>0d867caa673be5c721747045f15d59147aad4391 | Feb 11, 2016<br>Feb 11, 2016 | DwD 😂<br>View Client ID |  |

4. Click the **View Client ID** link to open the **Credentials** form. The **View Client ID** contains the service account that will use impersonation.

#### Credentials Form

| credentials                              |                                                                                       |        |
|------------------------------------------|---------------------------------------------------------------------------------------|--------|
| Download JSON Client ID for Service a    | Delete<br>account client                                                              |        |
| Service account cl<br>enabled on a servi | lients are created when domain-wide delegation is Manage service account.             | counts |
| Client ID                                | 106100277412300521421                                                                 |        |
| Service account                          | FusionServiceAcct<br>fusionserviceacct@fusionintegration-1218.iam.gserviceaccount.com |        |
| Creation date                            | Feb 11, 2016, 10:11:00 PM                                                             |        |
| lame                                     |                                                                                       |        |
| Client for fusionservice                 | acct                                                                                  |        |
| Save Cancel                              |                                                                                       |        |

- 5. Note the Client ID for use in a later step, and then click Cancel.
- 6. Navigate to Google.com and sign in as an Administrator.

Google API Console - Sign in Page

| G Google × +                              |            |                                     |                                                       |                |          |         | X               |
|-------------------------------------------|------------|-------------------------------------|-------------------------------------------------------|----------------|----------|---------|-----------------|
| O      https://www.google.com/?gws_rd=ssl | C Q Search |                                     | ☆ 🖻 🛡                                                 | ÷              | <b>^</b> | 9       | ≡               |
|                                           |            | Matthew                             | Mail Images                                           |                | 0        | M       | )               |
|                                           |            | This account is manag<br>Learn more | ged by crestron.my                                    | gbiz.cor       | n.       | G<br>(1 | Joogle<br>mteck |
| Goo                                       | ala        | M                                   | Matthew Tech<br>mtechman@cre<br>Privacy<br>My Account | man<br>stron.m | iygbiz.c | om      |                 |
|                                           | ye         | Add account                         |                                                       |                | Sign ou  | t       |                 |

7. Click the grid icon located at the top of the page.

Admin Icon

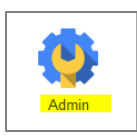

8. Click the Admin icon to open the Admin console menu.

#### Admin Console Menu

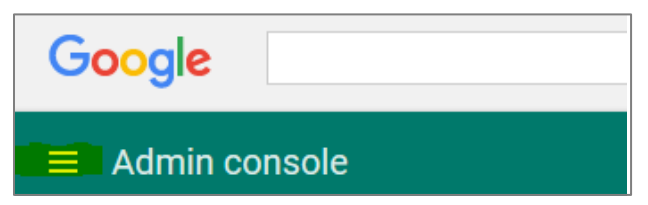

#### Security Link

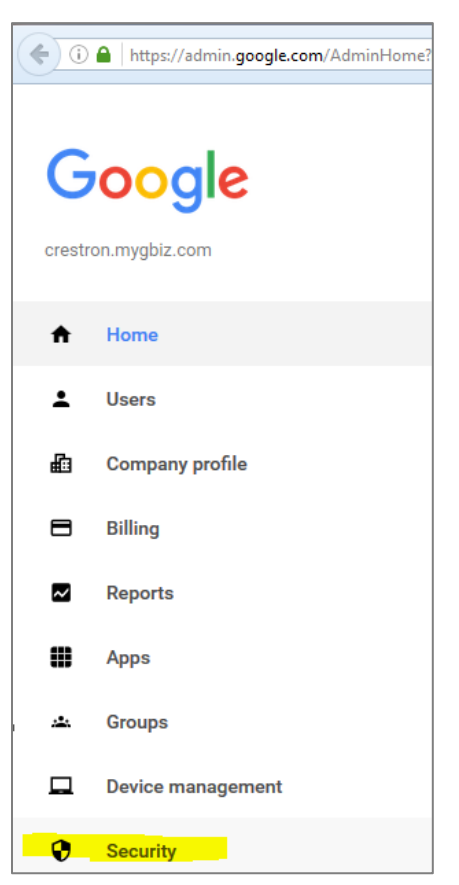

9. Click the **Security** link to open the **Security** form.

#### Security Form

| Basic settings         Set password strength policies, enforce 2-step verification.         Password monitoring         Monitor the password strength by user.         API reference         Enable APIs to programmatically manage provisioning, reporting, or migration via custom-built or third-party applications.         Set up single sign-on (SSO)         Setup user authentication for web based applications (like Gmail or Calendar). |                                                                           | Security<br>crestron.mygbiz.com                                       |
|----------------------------------------------------------------------------------------------------|---------------------------------------------------------------------------|-----------------------------------------------------------------------|
| Password monitoring         Monitor the password strength by user.         API reference         Enable APIs to programmatically manage provisioning, reporting, or migration via custom-built or third-party applications.         Set up single sign-on (SSO)         Setup user authentication for web based applications (like Gmail or Calendar).         Show more                                                                           | Basic settings<br>Set password strength policie                           | es, enforce 2-step verification.                                      |
| API reference Enable APIs to programmatically manage provisioning, reporting, or migration via custom-built or third-party applications. Set up single sign-on (SSO) Setup user authentication for web based applications (like Gmail or Calendar). Show more                                                                                                    | Password monitoring<br>Monitor the password streng                        | th by user.                                                           |
| Set up single sign-on (SSO)<br>Setup user authentication for web based applications (like Gmail or Calendar).                                                                                                    | API reference<br>Enable APIs to programmatic<br>third-party applications. | ally manage provisioning, reporting, or migration via custom-built or |
| Show more                                                                                                    | Set up single sign-on (SS<br>Setup user authentication for                | <b>CO)</b><br>web based applications (like Gmail or Calendar).        |
|                                                                                                    | Show more                                                                 |                                                                       |

10. Click the **Show more** link.

#### Advanced Settings Link

| Basic settings<br>Set password strength policies, enforce 2-step verification.                                                                 |
|----------------------------------------------------------------------------------------------------|
| Password monitoring<br>Monitor the password strength by user.                                                                                  |
| API reference<br>Enable APIs to programmatically manage provisioning, reporting, or migration via custom-built or<br>third-party applications. |
| Set up single sign-on (SSO)<br>Setup user authentication for web based applications (like Gmail or Calendar).                                  |
| Advanced settings<br>Manage advanced security features such as authentication, and integrating Google Apps with internal<br>services.          |

11. Click the Advanced settings link.

#### Manage API Client Access Link

| Advanced settings |                                                                                                    |  |  |
|-------------------|----------------------------------------------------------------------------------------------------|--|--|
| Authentication    | Manage OAuth domain key<br>Allows admins to access all user data without needing login credentials.                                                              |  |  |
|                   | Federated Login using OpenID<br>Allows users to sign-in to 3rd party websites using their crestron.mygbiz.com account, without giving<br>away their credentials. |  |  |
|                   | Manage API client access<br>Allows admins to control access to user data by applications that use OAuth protocol.                                                |  |  |

12. Click the Manage API client access link to open the Manage API client access page.

Manage API Client Access Page

| ≡ Security                                                                     |                                                                                                    |
|--------------------------------------------------------------------------------|----------------------------------------------------------------------------------------------------|
| Manage API client access<br>Developers can register their web applications and | other API clients with Google to enable access to data in Google services like Calendar. You can authorize these registered |
| Authorized API clients                                                         | The following API client domains are registered with Google and authorized to access data for your users.                   |
| Client Name<br>)6100277412300521421<br>Example: www.example.com                | One or More API Scopes                                                                                                    |

- 13. Enter the following:
  - Client Name: Enter the Service Account Name from the Credentials form.
  - One or More API Scopes: Enter the following URL: https://www.googleapis.com/auth/calendar.
- 14. Click Authorize.

#### Manage API Client Access Page Displaying Service Accounts

| ≡ Security                                                                             |                                                                                                    |
|----------------------------------------------------------------------------------------|----------------------------------------------------------------------------------------------------|
| Manage API client access<br>Developers can register their web applications and other A | PI clients with Google to enable access to data in Google services like Calendar. You can authorize these registered clients |
| Authorized API clients                                                                 | The following API client domains are registered with Google and authorized to access data for your users.                    |
| Client Name<br>Example: www.example.com                                                | One or More API Scopes Authorize Example: http://www.google.com/calendar/feeds/ (comma-delimited)                            |
| 993169428491.apps.googleusercontent.com                                                | Calendar (Read-Write) https://www.googleapis.com/auth/calendar                                                               |
| 106100277412300521421                                                                  | Calendar (Read-Write) https://www.googleapis.com/auth/calendar                                                               |
|                                                                                        |                                                                                                    |
|                                                                                        |                                                                                                    |

15. Confirm that the service account was added to the list. At this point the service account is authorized to access any account.

Crestron Fusion Web Client - Configuration

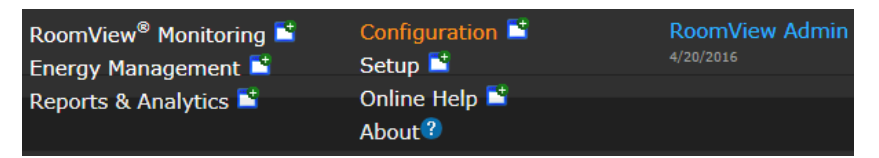

16. Open the Crestron Fusion Web Client and click **Configuration** to open the **Configuration** page.

Configuration Page

| Crestron Fusion                   |                        |
|-----------------------------------|------------------------|
| * <b>!</b>                        | Settings: All          |
| Servers Configuration Backfill    | Name                   |
| General                           | ActionLookaheadMinutes |
| PinPoint<br>- Porwarding<br>- Web | AllowBadCertificates   |
| Media<br>API                      | AllowDuplicateAlias    |
| Advanced                          | APIEnabled             |
|                                   | APIEncryption          |
|                                   | APIPasscode            |
|                                   | APISecurity            |
|                                   | APITokenTimeout        |
|                                   | AssetStubColor         |
|                                   | AutoDiscoveryList      |
|                                   | AutoDissouonuBestagol  |
|                                   | Add                    |

17. Click All from the tree menu and then click Add to open the Add Config Entry window.

#### Google API Sign In Page

| ۹.                                 | Matthew                                                |                | 0        | M   |
|------------------------------------|--------------------------------------------------------|----------------|----------|-----|
| This account is mana<br>Learn more | aged by crestron.my                                    | gbiz.co        | n.       |     |
| Change                             | Matthew Techn<br>mtechman@cre<br>Privacy<br>My Account | nan<br>stron.n | nygbiz.c | com |
| Add account                        |                                                        |                | Sign ou  | ıt  |

- 18. Determine the user account to be used for impersonation. Typically the admin account is used. However, an account with elevated privileges can be used.
- 19. Obtain the email for this account from the Google API Sign In page.

#### Add Config Entry Page

| Add Config Er | itry                                 | ĸ |
|---------------|--------------------------------------|---|
|               |                                      |   |
| Name:         | <mark>GoogleImpersonatio</mark> n    |   |
| Type:         | VarChar250 🔻                         |   |
|               | Google Impersonation User            |   |
| Description:  |                                      |   |
|               |                                      |   |
| Value:        | mtechman@crestron.i                  |   |
|               |                                      |   |
|               | S <mark>ave &amp; Close</mark> Close |   |

- 20. In the Add Config Entry page, enter the following:
  - Name: GoogleImpersonationUser
  - Type: VarChar250
  - Description: Google Impersonation User
  - Value: Email address (from step 17 above)
- 21. Click Save & Close.
- 22. The service account is now set to impersonate the account with the elevated privileges noted above. Run the tests at the end of section on page 15 to confirm the impersonation has been configured properly.

Crestron Electronics, Inc. 15 Volvo Drive, Rockleigh, NJ 07647 Tel: 888.CRESTRON Fax: 201.767.7576 www.crestron.com

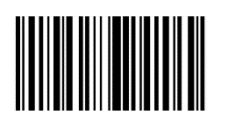

Integration Guide – DOC. 7886E (2046093) 12.17 Specifications subject to change without notice.